## **Portal – Document Purchasing**

1) From the San Bernardino Court website home page, Select "Online Services" from the top left.

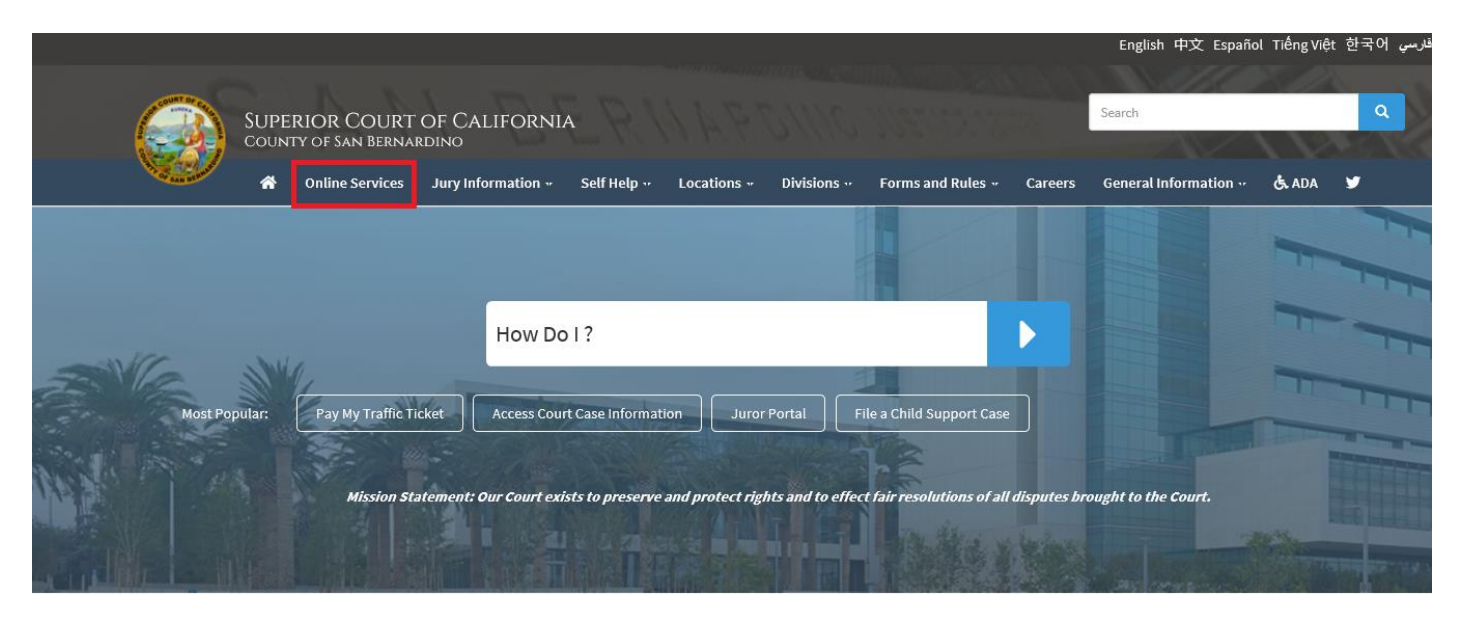

2) Scroll down to the "Access Case Information and Document Sales" section and click the blue "learn more" icon.

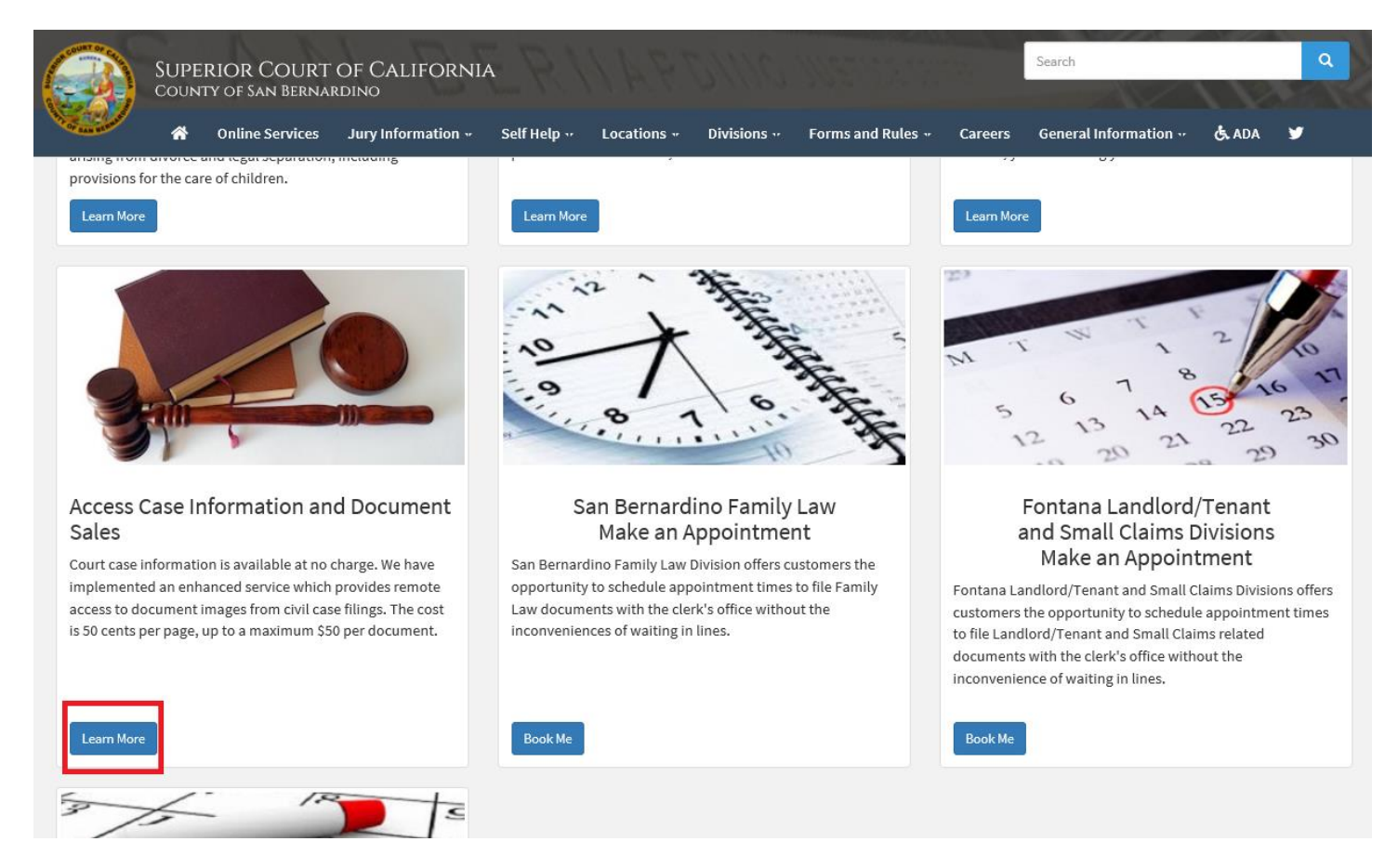

Note: Steps 1 and 2 can be combined if you take the shortcut "Access Court Case Information" on the center of the court home page.

| () () https://www.sb-court.org/                   | - ≙ C                                                                                | Search                            | و 🕄 🟠 🕞 🗨              |
|---------------------------------------------------|--------------------------------------------------------------------------------------|-----------------------------------|------------------------|
|                                                   |                                                                                      | English 中文 Español                | i Tiếng Việt 한국어 قارسې |
| SUPERIOR COURT OF CAL<br>COUNTY OF SAN BERNARDINO |                                                                                      | Search                            |                        |
| nline Services Jury Info                          | rmation •• Self Help •• Locations •• Divisions •• Forms and Rules ••                 | Careers General Information ••    | G. ADA                 |
|                                                   |                                                                                      |                                   |                        |
|                                                   | How Do I ?                                                                           |                                   |                        |
| Most Popular: Pay My Traffic Ticket               | Access Court Case Information Juror Portal File a Child Support Case                 |                                   |                        |
| Mission Statement: 0                              | ur Court exists to preserve and protect rights and to effect fair resolutions of all | disputes brought to the Court.    |                        |
|                                                   |                                                                                      | d X King and                      |                        |
|                                                   |                                                                                      | and a second                      |                        |
| Jury Scammers Asking for Personal or Paymen       | t Information. Read More                                                             | У in                              |                        |
|                                                   |                                                                                      | News & Notices<br>Feb 04, 2020    |                        |
|                                                   |                                                                                      | Notice of Fee Change<br>Read More |                        |
| Self Help Pay Traffic T                           | icket Jury Probate Notes                                                             | Feb 03, 2020                      |                        |

3) Read the terms of service and click the appropriate button at the bottom of the page.

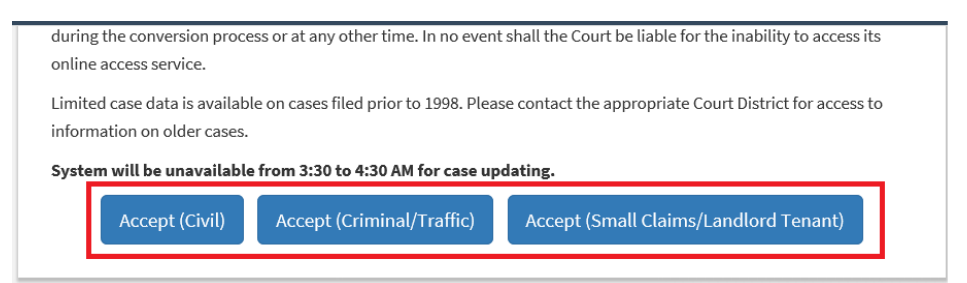

4) Select "click here to access the portal".

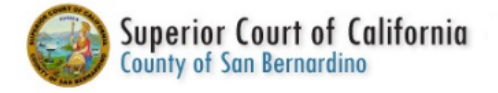

This system is for the use of authorized users only. Individuals using this computer system without authority, or in excess of their authority, are subject to having a In the course of monitoring individuals improperly using this system, or in the course of system maintenance, the activities of authorized users may also be monito. Anyone using this system expressly consents to such monitoring and is advised that if such monitoring reveals possible evidence of criminal activity, system perso

Date of Birth Filtering Instructions

Click here to access the Portal

### 5) Click the "Smart Search" Icon

#### Superior Court of California - County of San Bernardino

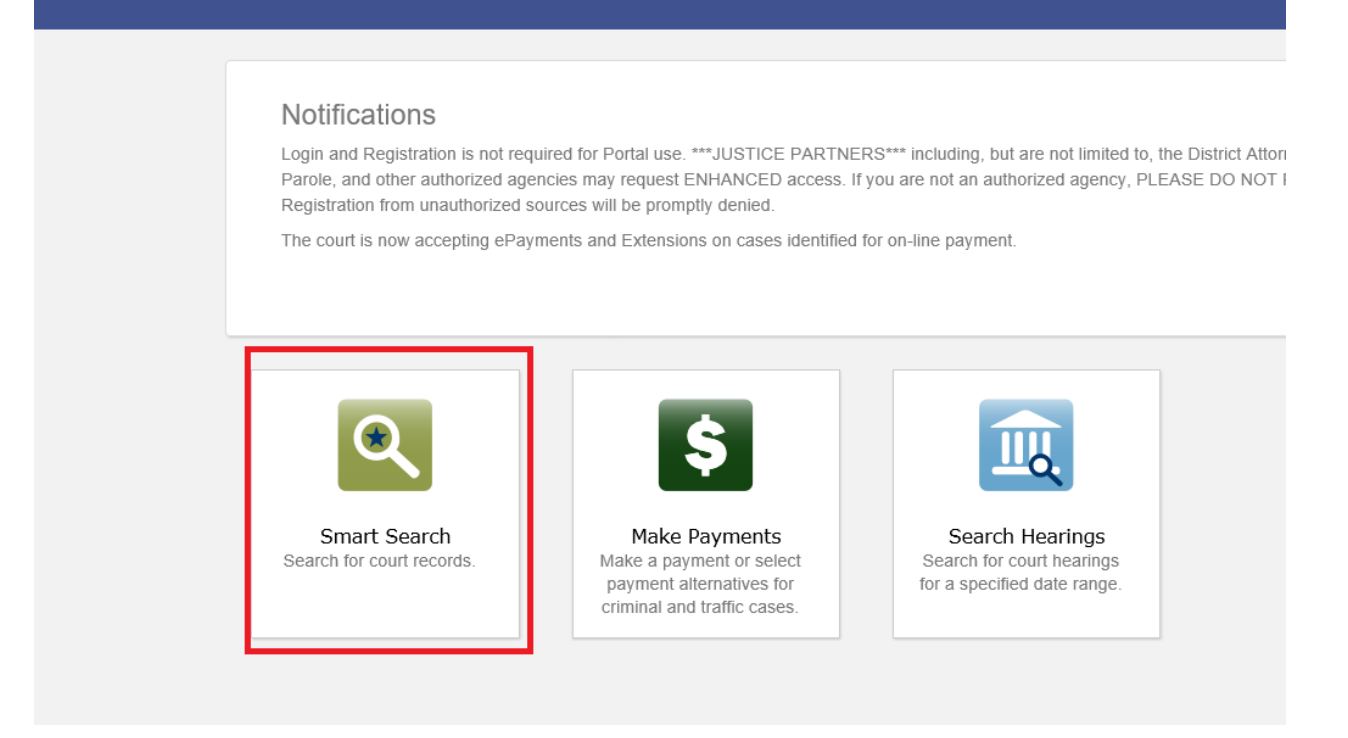

6) Enter search criteria such as name, case number or business name. Note, that a business name with numbers will require advanced search. Please see the video on advanced search.

Superior Court of California - County of San Bernardino

| Smart Search                                                       | *Required |
|--------------------------------------------------------------------|-----------|
| Search Criteria                                                    | 2         |
| * Enter a Record Number or Name in Last Eirst Middle Suffix Format |           |
| Please retype the following characters                             |           |
| * Captcha Code<br>Characters are not case sensitive                |           |
| Clear                                                              | Submit    |
| Advanced Filtering Options ~                                       |           |

7) Enter captcha code and click submit on the bottom right.

Superior Court of California - County of San Bernardino

| Smart Search                                                   | *Required |
|----------------------------------------------------------------|-----------|
|                                                                |           |
| Search Criteria                                                | 2         |
| * Enter a Record Number or Name in Last Eirst Middle Suffix Fo | Imat      |
|                                                                | in the    |
|                                                                |           |
| Please retype the following characters                         |           |
| EXTB3H CO                                                      |           |
|                                                                |           |
| * Captcha Code<br>Characters are not case sensitive            |           |
| Clear                                                          | Submit    |
|                                                                | Subint    |
| Advanced Filtering Options -                                   |           |
|                                                                |           |
|                                                                |           |

## 8) Select desired case by clicking on the case number

| Par | ty Search                                 | Re     | sults                  |   |                           |   |                  |                                |            | Print     |
|-----|-------------------------------------------|--------|------------------------|---|---------------------------|---|------------------|--------------------------------|------------|-----------|
|     | Name                                      |        |                        |   |                           | ~ | Date of Birth    |                                |            | ~         |
| -   | SMITH, JOE                                |        |                        |   |                           |   |                  |                                |            |           |
|     |                                           |        |                        |   |                           |   |                  |                                |            | Cours (1) |
|     | Casas                                     |        |                        |   |                           |   |                  |                                |            | Cases (1) |
|     | Cases<br>Case Number                      | ~      | File Date              |   | ✓ Location                |   |                  | <ul> <li>Party Name</li> </ul> |            | ~         |
|     | in said the                               |        | 07/26/2001             |   | Fontana Traffic           |   |                  | SMITH, JOE                     |            |           |
|     |                                           |        |                        |   |                           |   |                  |                                |            |           |
| -   | <u>SMITH, JOE</u>                         | _      |                        |   |                           | _ | xx/xx/xxxx       |                                |            |           |
|     |                                           |        |                        |   |                           |   |                  |                                |            | Cases (1) |
|     | Cases                                     |        |                        |   |                           |   |                  |                                |            | Cases (1) |
|     | Case Number                               | ~      | File Date              | ~ | Location                  |   |                  | ~                              | Party Name | ~         |
|     | antsilstin.                               |        | 03/25/1996             |   | Rancho Cucamonga Criminal |   |                  |                                | SMITH, JOE |           |
|     |                                           |        |                        |   |                           |   |                  |                                |            |           |
| -   | SMITH, JOE                                | 1320   | sc/                    |   |                           |   | xx/xx/xxxx       |                                |            |           |
|     |                                           |        |                        |   |                           |   |                  |                                |            | Cases (1) |
|     | Cases                                     |        |                        |   |                           |   |                  |                                |            | 00000 121 |
|     | Case Number                               | ~      | File Date <sup>w</sup> |   | ✓ Location                |   | ✓ P <sub>2</sub> | arty Name                      |            | ~         |
|     | in an an an an an an an an an an an an an |        | 10/17/2013             |   | Joshua Tree Traffic       |   | SI               | MITH, JOE                      |            |           |
|     |                                           |        |                        |   |                           |   |                  |                                |            |           |
| -   | SMITH, JOE                                | 2.543  |                        |   |                           | _ | xx/xx/xxxx       |                                |            |           |
|     |                                           |        |                        |   |                           |   |                  |                                |            | Cases (1) |
|     | Cases                                     |        |                        |   |                           |   |                  |                                |            | 00000 127 |
|     | Case Number                               | ~      | File Date              |   | ✓ Location                |   | ✓ <u>P</u> a     | arty Name                      |            | ~         |
|     | ANTE DUTY                                 |        | 08/27/2010             |   | Victorville Criminal      |   | SI               | MITH, JOE                      |            |           |
|     |                                           |        |                        |   |                           |   |                  |                                |            |           |
| •   | SMITH, JOE                                | 1941 - | <u></u>                |   |                           |   | xx/xx/xxxx       |                                |            |           |

### 9) Click "View Document" on desired document.

| 2/24/2014                        | Transaction Assessment \$0.00 |                                                                                                    |
|----------------------------------|-------------------------------|----------------------------------------------------------------------------------------------------|
|                                  |                               | Print                                                                                                    |
| Documents<br>View Document Order |                               | Case Information<br>Party<br>Charge<br>Disposition Events<br>Events and Hearings<br>Financial<br>Documents |
|                                  |                               | Back to top                                                                                                |

10) Click the blue "Purchase Document" icon at the bottom right

# OTS-140200202202200200001JS-TIA-0800

# 

Scanned Document Coversheet

System Code: OTS Case Number: 2000 Case Number: 2000 Case Number: 1 Defn Seq: 1 Action Code: TIA Action Date: 02/04/14 Action Time: 8:00 am

Printed by: ORIGEDELSO IVEROSEDEDES

# Trial in Absentia.

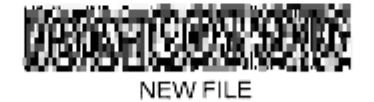

Back

11) You be prompted to sign in or create an account to purchase documents.

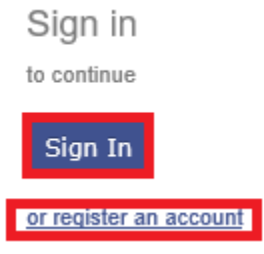

12) Again, click the "purchase document" icon at the bottom right.

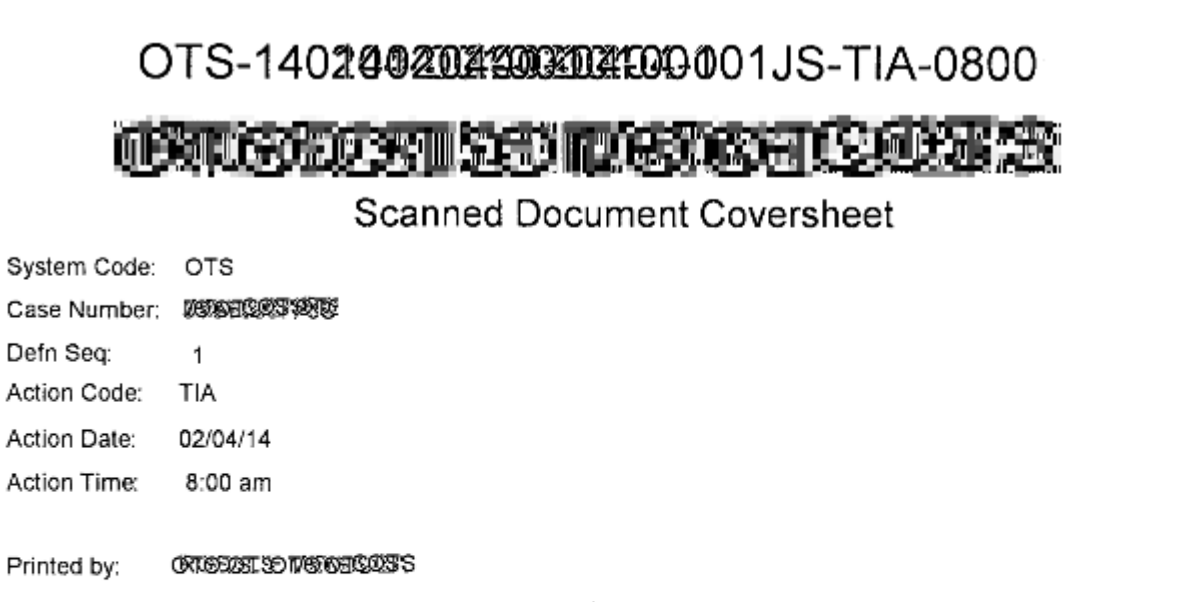

## Trial in Absentia.

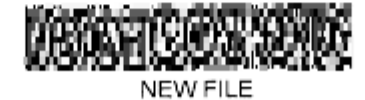

4 | Price Per Page: \$0.50 | Document Subtotal: \$2.00

Back Purcha

Purchase Document

### 13) Click "Add Payment Details"

| Name          | Quantity | Per Unit Cost | Total |        |
|---------------|----------|---------------|-------|--------|
| 5Y6T0007PJS - | 4        | \$0.50        |       | \$2.00 |

TOTAL AMOUNT: \$2.00

Add Payment Details

#### 14) Click "Add New Account"

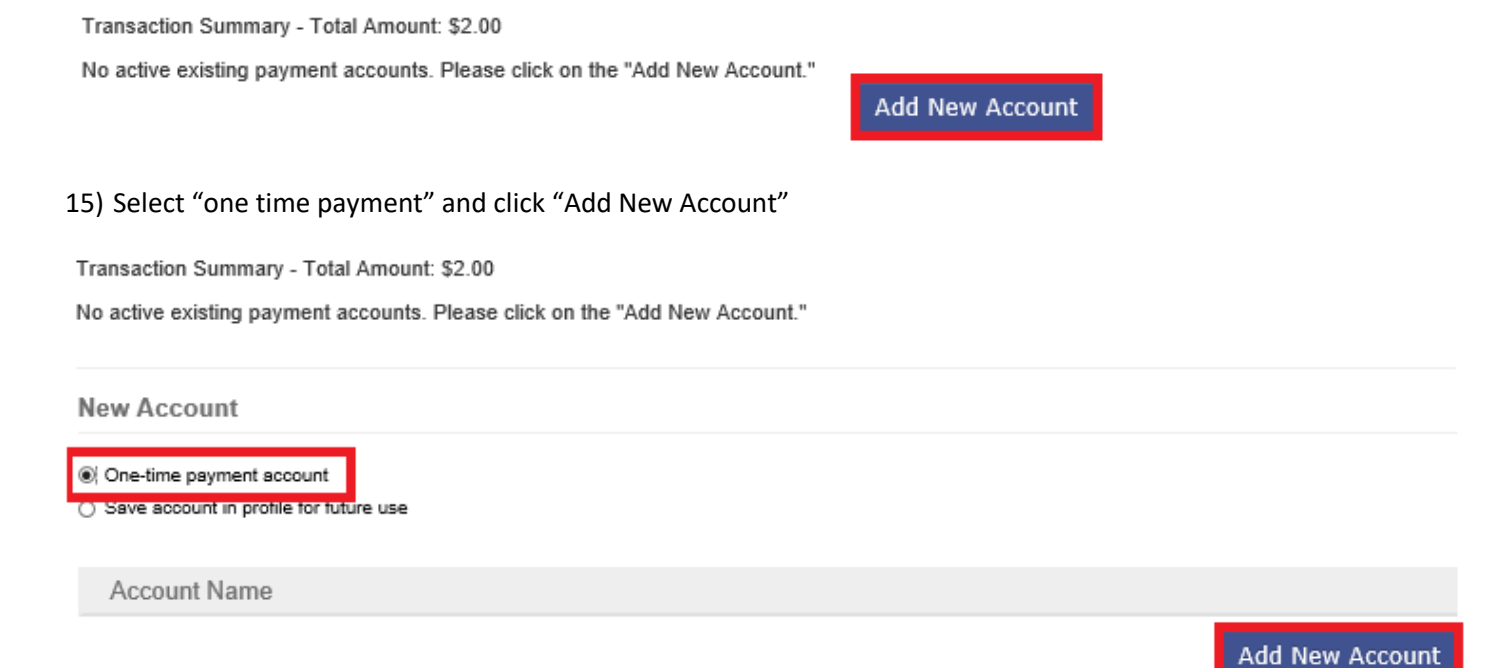

### 16) Enter all Credit card information and click the blue "continue" on the bottom right.

#### Transaction Summary - Total Amount: \$2.00

After clicking Process Payment, please do not click the Back button, Cancel button or refresh the page. You will be automatically redirected after your payment is processed.

#### Cardholder Information

Enter the information as it appears on the Cardholder Account. The fields marked with a red asterisk (\*) are required fields.

| Card Type      | *                                             |         |
|----------------|-----------------------------------------------|---------|
| Card Number    |                                               | *       |
| Exp Month      | MM * Exp Year YYYY *                          |         |
| CVV Code       | * <u>CVV Help</u>                             |         |
| Name on Card   | Maximum of 30 characters                      | *       |
| Address Type   | ● US ○ Foreign                                |         |
| Address Line 1 | Street address, P.O. box, company name, c/o   | *       |
| Address Line 2 | Apartment, suite, unit, building, floor, etc. |         |
| City           |                                               | *       |
| State          | *                                             |         |
| Zip Code       | *                                             |         |
|                |                                               | Continu |
| Cancel         |                                               |         |

17) Click "Process Payment" on the bottom right to finalize the transaction.

Transaction Summary - Total Amount: \$2.00

After clicking Process Payment, please do not click the Back button, Cancel button or refresh the page. You will be automatically redirected after your payment is processed.

| Billing Detail |                    |
|----------------|--------------------|
| Card Type      | MASTERCARD         |
| Card Number    | *******5454        |
| Exp Date       | 12/22              |
| CVV Code       | ***                |
| Name on Card   | MAASTERRARD        |
| Address Type   | US                 |
| Address Line 1 | W#V8811EFE855VBNBO |
| Address Line 2 |                    |
| City           | MARKER ERECTARED   |
| State          | CA                 |
| Zip Code       | 45612              |

### Terms and Conditions

This is a confidential and secure site that does not disseminate confidential information to third parties. The effective date of the payment is the date that it is submitted. By selecting the Process Payment button you are authorizing the processing of this transaction.

Process Payment

### 18) Wait for the payment to process.

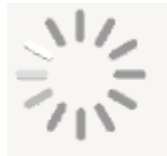

Please do not click the Back button or refresh the page. This page will automatically proceed once payment processing has completed.

19) Your document will be available for downloading by clicking the "Download Document" button.

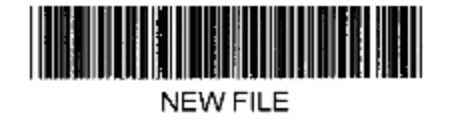

Back

Download Document